## KURS SONU İŞLEMLERİ

## https://e-yaygin.meb.gov.tr/Login.aspx

## Adresine giriş yapıyoruz.

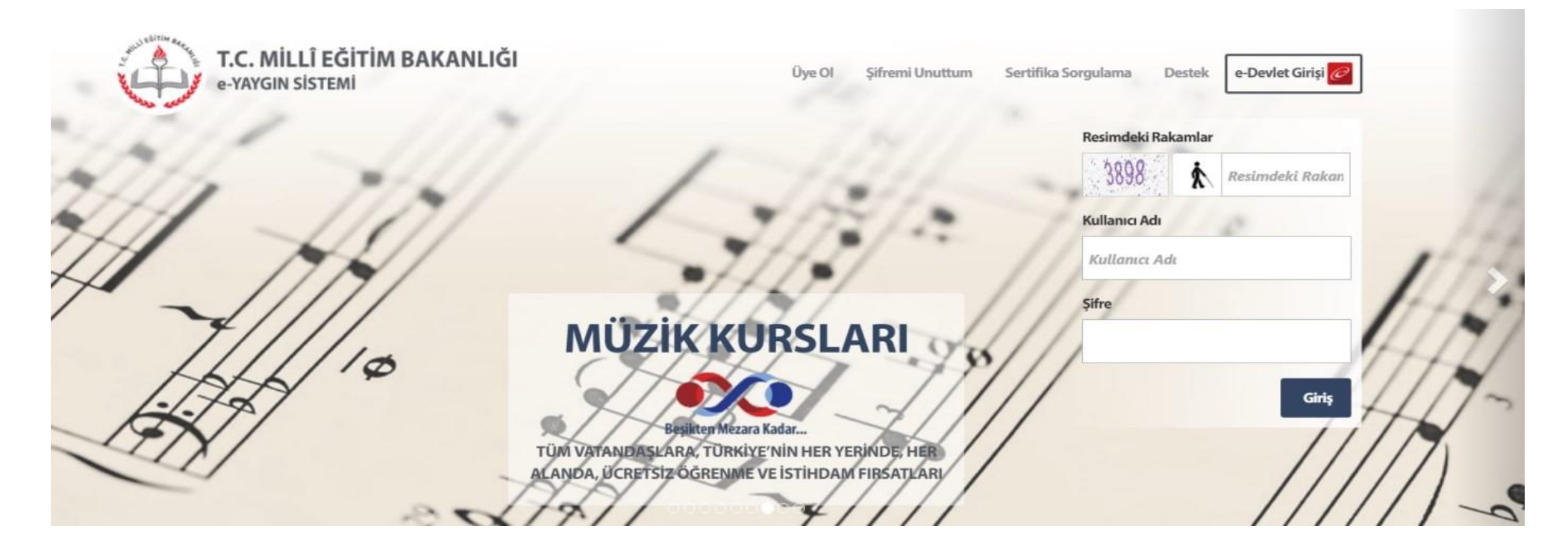

| na Sayfa            |                                                                                                    |        |  |  |  |  |  |
|---------------------|----------------------------------------------------------------------------------------------------|--------|--|--|--|--|--|
| Kurum İşlemleri     | Yapılacak İş Listesi                                                                                                    |        |  |  |  |  |  |
| <b></b> 0           | Onay Bekleyen Kursiyer                                                                                                    | 5      |  |  |  |  |  |
| - Öğranci İrlamlari | Kurs Açılması Talebi                                                                                                    |        |  |  |  |  |  |
|                     | Onayımda Bekleyen Kurslar                                                                                                    |        |  |  |  |  |  |
|                     | Onay Sürecindeki Kurslar                                                                                                    |        |  |  |  |  |  |
| CITE Şifre Değiştir | Duyurular                                                                                                    |        |  |  |  |  |  |
|                     | Devlet Desteği<br>İşletmelere Yapılacak Devlet Desteği Ödemeleri İçin Çalışmalar Devam<br>Etmektedir. Sayfa Açıldığında Geriye Dönük Ödeme Yapılabilecektir.                                                                           |        |  |  |  |  |  |
|                     | Mesleki Eğitim Merkezleri<br>Mesleki Eğitim Merkezlerine kayıtlı öğrenci iş ve işlemleri e-Mesem.meb.gov.tr<br>adresinden yapılacaktır. Kullanıcı ve öğrenci bilgileri yeni sisteme aktarılmıştır.                                     |        |  |  |  |  |  |
|                     | hem.meb.gov.tr<br>Eski Otomasyon Sistemine Kurum Mebbis Kullanıcısıyla Giriş Yapılabilir.                                                                                                    |        |  |  |  |  |  |
|                     | Meb Kurumuyla İşbirliği<br>Kurs Planlaması Yaparken Seçilen Meb Kurumuyla İşbirliği, Kurs Merkezi<br>Listesinde Meb'e Bağlı Bir Okul Seçeneğinin Altına Taşınmıştır.                                                                   |        |  |  |  |  |  |
|                     | Kursiyer Başvuruları<br>Kurslara Kursiyer Kaydederken Kursun 1/5 Süresine Bakıldığından Kurs Ders Planı<br>Tamamlanmamış Kurslar Başvuru Sayfasında Listelenmeyecektir. Ders Planın<br>Tamamlanan Kurslara Kursiyer Kaydedebilirsiniz. |        |  |  |  |  |  |
|                     | Kurum Bina Bilgileri<br>Kurum Bina Bilgilerini MEİS Modülüne İşleyiniz.                                                                                                    |        |  |  |  |  |  |
|                     | Yaygın Eğitim Verileri                                                                                                    |        |  |  |  |  |  |
|                     | Kurum Verileri                                                                                                    |        |  |  |  |  |  |
|                     | 2017 Yılı Açılan Kurs Sayısı                                                                                                    |        |  |  |  |  |  |
|                     | 2017 Yılı Kursiyer Sayısı                                                                                                    | 13.389 |  |  |  |  |  |
|                     | Açılan Kurs Sayısı                                                                                                    | 4.522  |  |  |  |  |  |
|                     | Kursiyer Sayısı 78.997                                                                                                    |        |  |  |  |  |  |
|                     | Hayat Boyu Ögrenme Genel Müdürlüğü                                                                                                    |        |  |  |  |  |  |

- Kurum İşlemleri menüsüne giriş yapıyoruz.

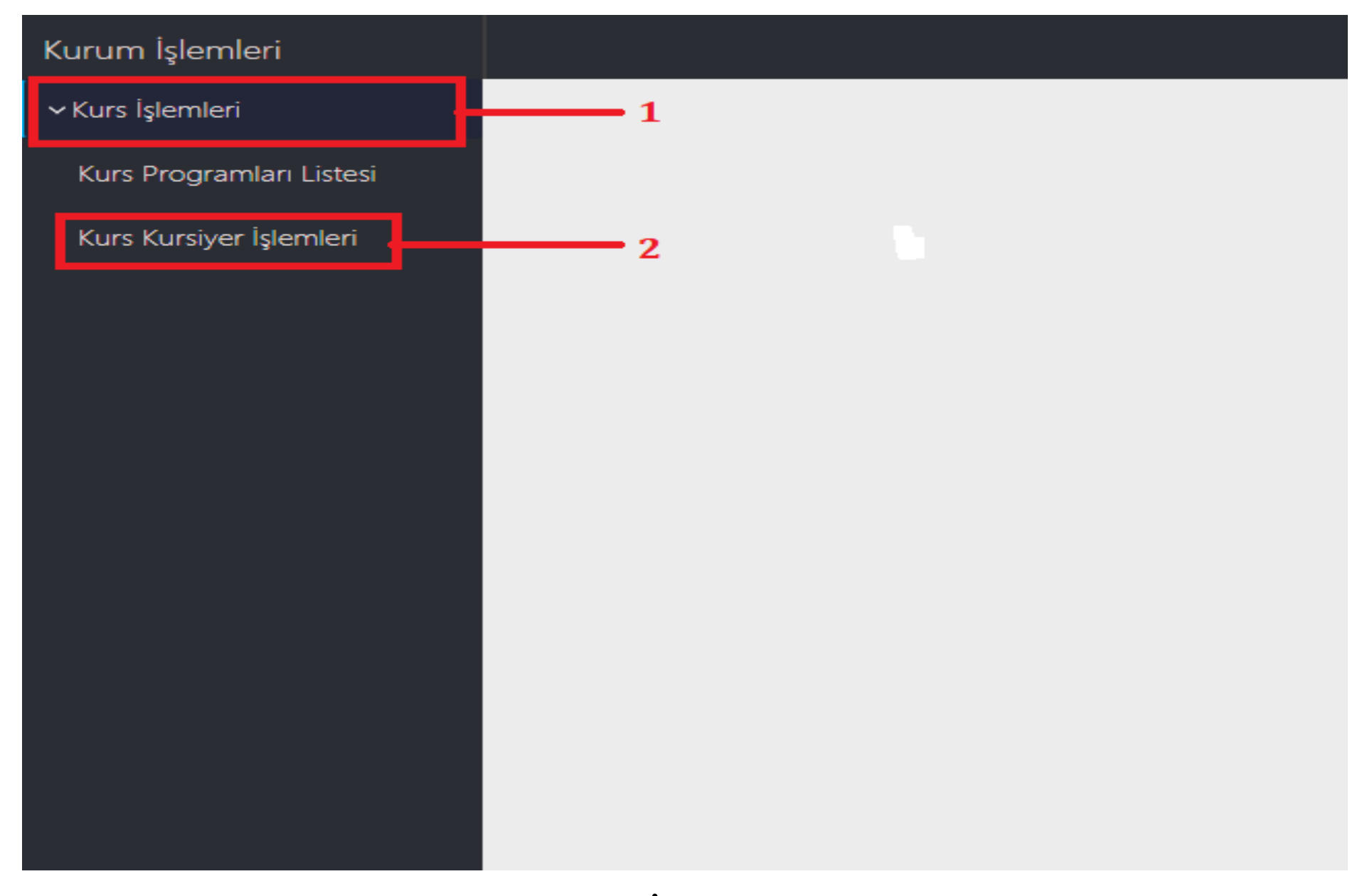

- Resimde görülen 1 Numaralı "Kurs İşlemleri" menüsüne tıklıyoruz. Açılan menüden 2 Numaraları "Kurs Kursiyer İşlemleri" menüsüne tıklıyoruz.

| Kurum İşlemleri          |   | 🕻 Yenile |            |                                                          |            |                          |                |   | (?) Yardım   | 🔒 Ana Say  | fa Q Ara | ₿¢       | <b>likiş</b> |
|--------------------------|---|----------|------------|----------------------------------------------------------|------------|--------------------------|----------------|---|--------------|------------|----------|----------|--------------|
| ✓ Kurs İşlemleri         |   | Kurs No  | Dönem      | Kurs Adı                                                 | Süre(Saat) | Tarihi                   | Kurs Yetkilisi |   | Eğitici(ler) | Kursiyerle | r Durum  | İşlemler | Bilgi        |
| Kurs Programları Listesi | • | Şehit O  | ğuzhan Gün | aydın Halk Eğitimi Merkezi                               |            |                          |                |   |              |            |          |          | 1            |
| Kurs Kursiyer İşlemleri  |   | 1261224  | 2018-0494  | Yoğunlaştırılmış Temel Düzey Okuma Yazma Eğitim Programı | 80         | 08.03.2018<br>27.04.2018 | Azime Doğan    | ê |              | 20/20      | E 🍫      | E,       | Ē            |
|                          |   |          |            |                                                          |            |                          |                |   |              |            |          |          |              |
|                          |   |          |            |                                                          |            |                          |                |   |              |            |          |          |              |
|                          |   |          |            |                                                          |            |                          |                |   |              |            |          |          |              |
|                          |   |          |            |                                                          |            |                          |                |   |              |            |          |          |              |
|                          |   |          |            |                                                          |            |                          |                |   |              |            |          |          |              |
|                          |   |          |            |                                                          |            |                          |                |   |              |            |          |          |              |

## Kırmızı işaretlenmiş olan "İşlemler" menüsüne giriş yapıyoruz.

| 👜 1261224-Yoğunlaştırılmış Temel Düzey Okuma Yazma Eğitim Programı                        |     |        |       |          |                        |             |             |  |  |  |  |
|-------------------------------------------------------------------------------------------|-----|--------|-------|----------|------------------------|-------------|-------------|--|--|--|--|
| Devamsızlık Not Grişi Not Listesi Nakil Gönderme Nakil İzleme Kayıt İptal Kurs Sonu Onayı |     |        |       |          |                        |             |             |  |  |  |  |
| HUTC                                                                                      | Adı | Soyadı | Durum | Top Dev. | No Tarih               | Ders Sayısı | Devamsızlık |  |  |  |  |
|                                                                                           |     |        |       |          | 1 08.03.2018 PERŞEMBE  | 5           | •           |  |  |  |  |
|                                                                                           |     |        |       |          | 2 09.03.2018 CUMA      | 5           | •           |  |  |  |  |
|                                                                                           |     |        |       |          | 3 15.03.2018 PERŞEMBE  | 5           | •           |  |  |  |  |
|                                                                                           |     |        |       |          | 4 16.03.2018 CUMA      | 5           | •           |  |  |  |  |
|                                                                                           |     |        |       |          | 5 22.03.2018 PERŞEMBE  | 5           | •           |  |  |  |  |
|                                                                                           |     |        |       |          | 6 23.03.2018 CUMA      | 5           | •           |  |  |  |  |
|                                                                                           |     |        |       |          | 7 29.03.2018 PERŞEMBE  | 5           | •           |  |  |  |  |
|                                                                                           |     |        |       |          | 8 30.03.2018 CUMA      | 5           | •           |  |  |  |  |
|                                                                                           |     |        |       |          | 9 05.04.2018 PERŞEMBE  | 5           | •           |  |  |  |  |
|                                                                                           |     |        |       |          | 10 06.04.2018 CUMA     | 5           | •           |  |  |  |  |
|                                                                                           |     |        |       |          | 11 12.04.2018 PERŞEMBE | 5           | <b>•</b>    |  |  |  |  |
|                                                                                           |     |        |       |          | 12 13.04.2018 CUMA     | 5           | •           |  |  |  |  |
|                                                                                           |     |        |       |          | 13 19.04.2018 PERŞEMBE | 5           | <b>•</b>    |  |  |  |  |
|                                                                                           |     |        |       |          | KAYDET BU              | tonu <      |             |  |  |  |  |

Resimde görülen Menü gelecek karşımıza. Bu menüden devamsızlık yapan öğrencilerin devamsızlık girişi yapılacak.

Devamsızlık yapan öğrenci sağ menüden seçilecek ve hangi tarihte kaç saat devamsızlık yapılmış ise ekranın sol tarafından seçim yapılarak işlem yapılacak.

Devamsızlık işlemleri tamamlandıktan sonra <u>kaydet butonuna</u> basılacak.

Dikkat!!!! Devam eden öğrenciler için bu ekranda kesinlikle hiçbir işlem yapılmayacak.

Ekranın üst tarafındaki Not Girişi Menüsü tıklanacak

| 4 1261224-Yoğunlaştırılmış Temel Düzey Okuma Yazma Eğitim Programı                       |            |          |          |  |       |                          |       | ×      |     |  |  |
|------------------------------------------------------------------------------------------|------------|----------|----------|--|-------|--------------------------|-------|--------|-----|--|--|
| Devamsızlı Not Grişi Not Listesi Nakil Gönderme Nakil İzleme Kayıt İptal Kurs Sonu Onayı |            |          |          |  |       |                          |       |        |     |  |  |
| No Modül <mark>A</mark> dı                                                               | Bit.Tarihi | No TC No | Ad Soyad |  | Durum | Sınava Girmedi           | Sinav | Pratik | Ort |  |  |
| 1 Yoğunlaştırılmış Temel Düzey<br>Okuma Yazma Eğitim Programı                            | 27.04.2018 |          |          |  |       | Ø                        |       |        |     |  |  |
|                                                                                          |            |          |          |  |       | ${\bf \boxtimes}$        |       |        |     |  |  |
|                                                                                          |            |          |          |  |       | ${\bf \bigtriangledown}$ |       |        |     |  |  |
|                                                                                          |            |          |          |  |       |                          |       |        |     |  |  |
|                                                                                          |            |          |          |  |       | $\bigtriangledown$       |       |        |     |  |  |
|                                                                                          |            |          |          |  |       | $\bigtriangledown$       |       |        |     |  |  |
|                                                                                          |            |          |          |  |       | $\bigtriangledown$       |       |        |     |  |  |
|                                                                                          |            |          |          |  |       | $\bigtriangledown$       |       |        |     |  |  |
|                                                                                          |            |          |          |  |       | $\bigtriangledown$       |       |        |     |  |  |
|                                                                                          |            |          |          |  |       | $\bigtriangledown$       |       |        |     |  |  |
|                                                                                          |            |          |          |  |       | $\bigtriangledown$       |       |        |     |  |  |
|                                                                                          |            |          |          |  |       | $\bigtriangledown$       |       |        |     |  |  |
|                                                                                          |            |          |          |  |       | $\bigtriangledown$       |       |        |     |  |  |
|                                                                                          |            |          |          |  |       | $\bigtriangledown$       |       |        |     |  |  |
|                                                                                          |            |          |          |  |       | $\checkmark$             |       |        |     |  |  |
| KAYDET BUTONU <                                                                          |            |          |          |  |       |                          |       |        | H   |  |  |

Bu ekranda öğrencinin almış olduğu Sınav notu ve Pratik notu girilecek. Tüm öğrenci notları girildikten sonra <u>kaydet butonuna</u> basılacak. Ekranın üst tarafındaki Kurs sonu onayı Menüsü tıklanacak

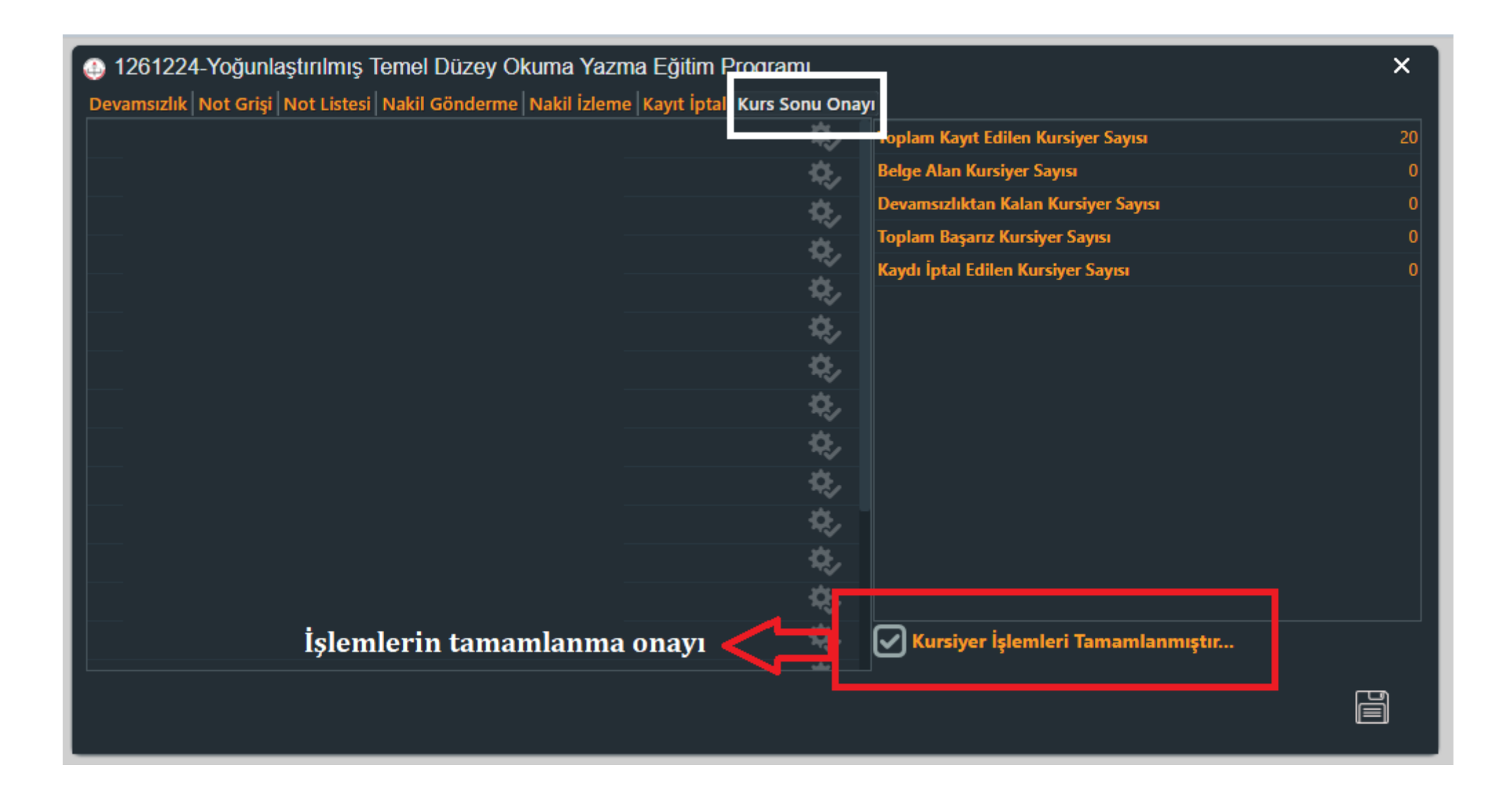

Bu ekranda öğrenci notları kontrol edilecek. Başarılı, başarısız ve devamsız olan öğrenci bilgileri kontrol edilecek. İşlemlerde herhangi bir sorun bulunmuyorsa <u>kurs işlemleri tamamlanmıştır</u> alanı işaretlenerek <u>kaydet</u> <u>butonuna</u> basılacak.

Kurs sonunda teslim edilecek evraklar;

- 1- Kurs Defteri
- 2- Kursiyer Sınav Evrakları
- 3- Modül İmza Tutanağı(Okuma Yazma Kursları Hariç)
- 4- Kurs Bitirme Tutanağı
- 5- Sınav imza tutanağı
- 6- Kursiyer Not Fişi
- 7- Kurs Ders Planı

İlgili evraklara ulaşmak için;

KURS SONU EVRAKLARINA ULAŞMAK İÇİN TIKLAYIN